## アクセス履歴(検索)

| 方法を選択し確認したい場 | 闇を指定した後、「実行」ポタンを押してください。                     |
|--------------|----------------------------------------------|
| 示方法          |                                              |
| ●期間指定        | (当月 v)                                       |
| Code         | 2023 Va 12 V E 1 V E ~ 2023 Va 12 V E 27 V E |

## 表示方法

指定したい表示方法(期間指定・日付指定)のラジオボタン を押して選択してください。

期間指定を選択した場合は、 プルダウンで、表示する期間を指定してください。

日付指定を選択した場合は、 プルダウンで、開始日と終了日を指定してください。

履歴は、直近1年内の内容が表示されます。

## 2 実行ボタン

「実行」ボタンを押すと、検索結果が表示されます。

|   | アクセス履歴             |              |     |                    |
|---|--------------------|--------------|-----|--------------------|
| 1 | 表示方法               | 期間指定 当月      |     |                    |
| - | 受付日時               |              | 内容  |                    |
|   | 2023/12/08 9:41:26 | スイッチング(預け替え) |     |                    |
|   |                    |              | 171 |                    |
|   |                    |              |     |                    |
| 2 | ←前画面へもどる           |              |     | <u>↑</u> ページの上へもどる |

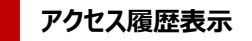

指定した期間のアクセス履歴が表示されます。

## 2 「前画面へもどる」リンク

期間を変更する場合は、「前画面へもどる」リンクを押して、 再度指定してください。

※履歴は、直近1年内の内容が表示されます。

|   | アクセス履歴               | 1 | エラー内容                                   |
|---|----------------------|---|-----------------------------------------|
|   | 表示方法 期間指定 当月         |   | 指定した期間では履歴がありません。<br>通常、お手続きの翌日に反映されます。 |
| 1 | 指定した表示方法の該当履歴はありません。 |   |                                         |
|   | ·                    |   |                                         |
| 2 | ←約画面へもとる ↑ページの上へもどる  | 2 | 「前画面へもどる」リンク                            |
|   |                      |   | 期間を変更する場合は、「前画面へもどる」リンクを押して、            |

再度指定してください。